## Регистрация в "Университетской библиотеке ONLINE" из сети

## института

При работе из сети института все материалы, на которые есть подписка, доступны без регистрации. Регистрация требуется только, если пользователь будет пользоваться библиотекой вне института – из дома, с работы.

Процесс регистрации состоит из следующих шагов

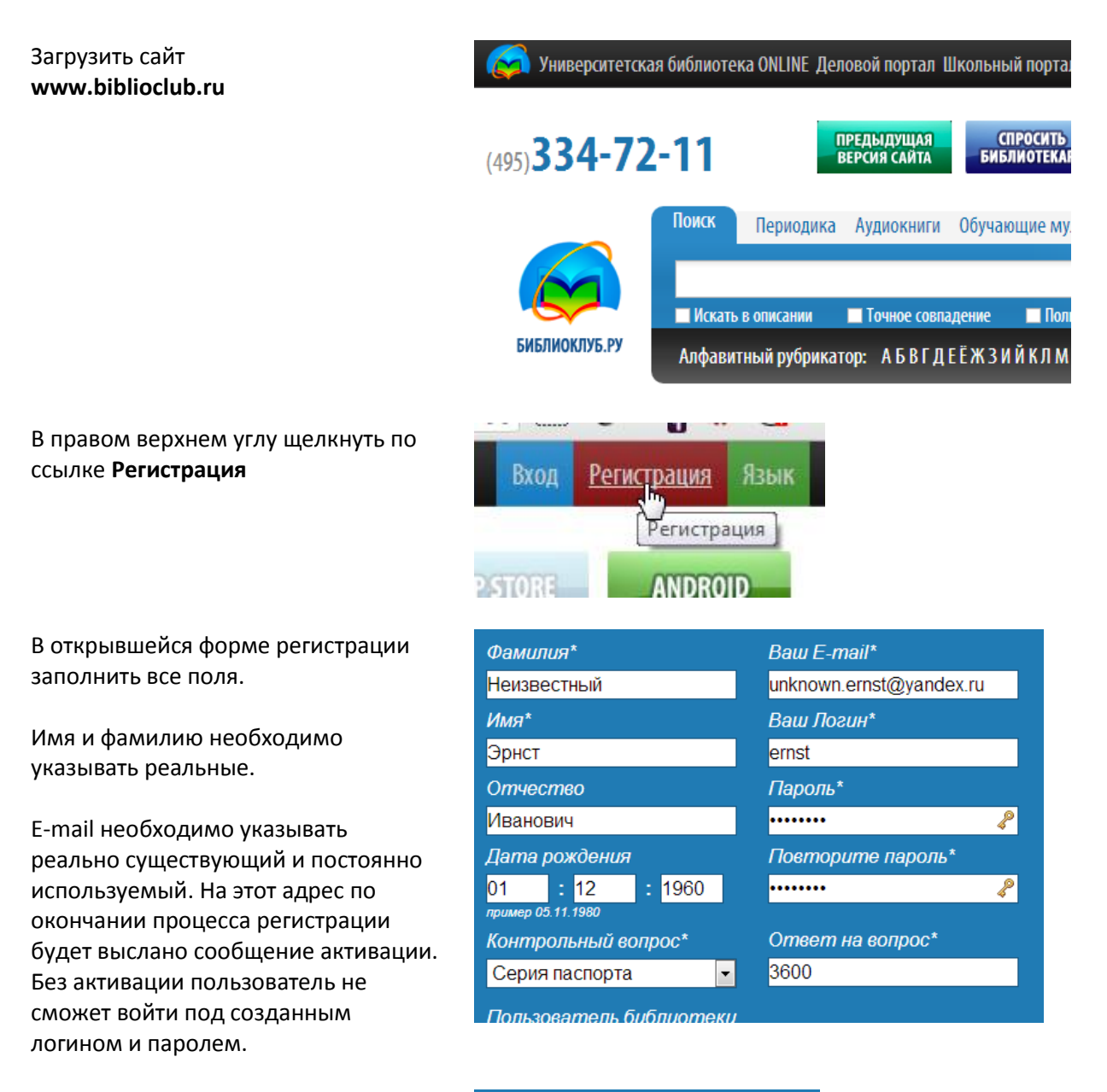

Пользователь библиотеки

Негосударственное образ

Пользователь организации

Тип профиля\*

Преподаватель

Студент

Студент

Библиотека будет выбрана автоматически. Необходимо выбрать профиль: *студент* или преподаватель.

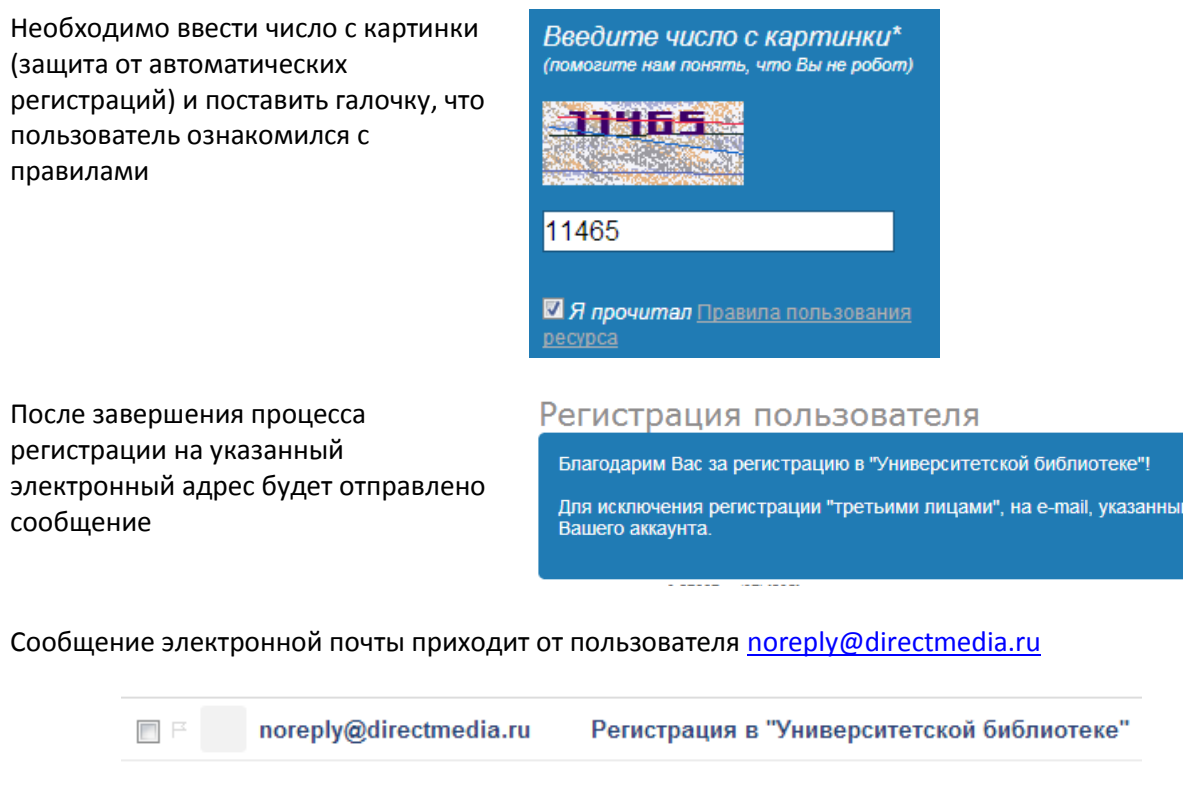

Содержание письма примерно следующее:

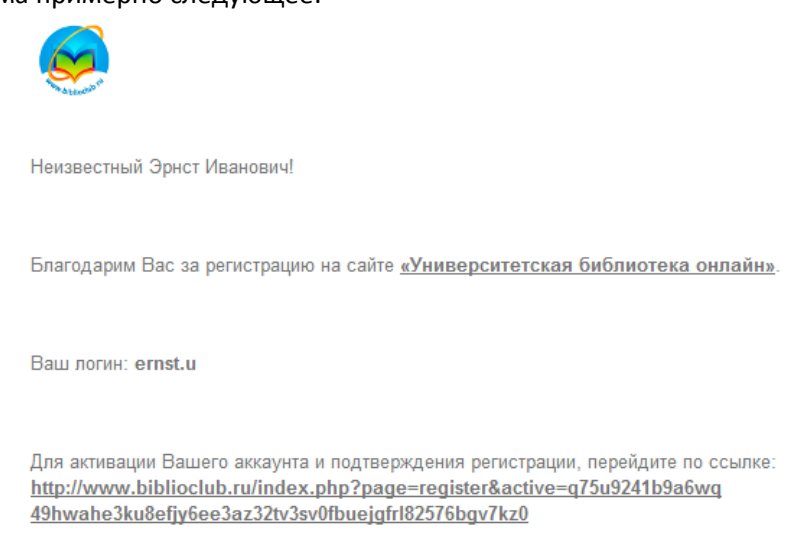

Необходимо перейти по ссылке, указанной в письме (щелкнуть мышью)

После перехода по ссылке пользователь попадает на страницу подтверждения

Регистрация пользователя

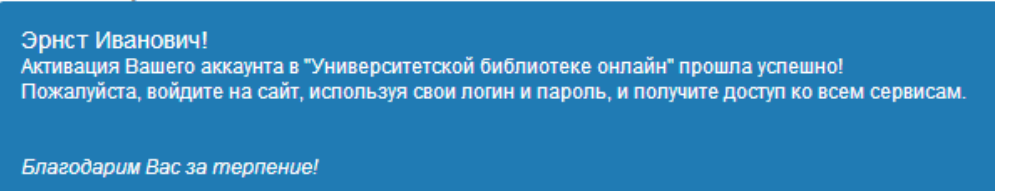

После подтверждения регистрации пользователь может читать все книги, на которые у института оформлена подписка